### Тўлов фарқи маълумотларини бошқариш

#### Тўлов фарқини киритиш

Талабанинг олдинги ўқув йилида киритилмаган тўлов суммаларини киритиш орқали талабанинг ҳақдор ёки қаздор эканлигини билиш мумкин. Талабанинг ҳақдорлик ёки қаздорлик маълумотларини шакллантириш тизимнинг Moliyaviy faoliyat / Toʻlov farqi менюси орқали амалга оширилади (1-расм).

| HEMIS OTM                  |                                                                        | Oʻzbekcha 🗢 🥋 JAMSHID ELOV<br>Buxgalteriya |
|----------------------------|------------------------------------------------------------------------|--------------------------------------------|
| 🖂 Moliyaviy faoliyat 🛛 🗸 🗸 | Asosiy / To'lov farqi                                                  |                                            |
| O Eng kam oylik            |                                                                        |                                            |
| O Stipendlya turi          | C Kintteh                                                              |                                            |
| O Shartnoma turi           |                                                                        |                                            |
| O Shartnoma (bazaviy)      | Fakultetni tanlang • Mutaxassislikni tanl                              | lang 👻                                     |
| O Shartnoma (xorijiy)      |                                                                        |                                            |
| O Shartnoma (oshirilgan)   | Ta'lim turini tanlang • Ta'lim shaklini tanlang • O'quv yilini tanlang | g 👻 Guruhni tanlang 💌                      |
| O Talaba UzASBO kodi       |                                                                        |                                            |
| O Shartnoma berish         | # Talaba Mutaxassislik Oʻquv yili Shartnoma turi Shartnoma raqami      | i Summa To'landi Qarz Faol                 |
| O To'lov monitoringi       |                                                                        |                                            |
| To'lov farqi               | Xech narsa topilmadi                                                   |                                            |

1-расм. Тўлов фарқи маълумотлари

+**Kiritish** тугмасини босиш орқали тўлов фарқини киритиш ойнасига ўтинг ва филтрлар ёрдамида талабалар рўйхатини ҳосил қилинг (2-расм).

| HEMIS OTM                  | =                                               |             |                             |                                      | Oʻzbekcha                            | C I JAMSHID ELOV<br>Buxgalteriya |
|----------------------------|-------------------------------------------------|-------------|-----------------------------|--------------------------------------|--------------------------------------|----------------------------------|
| 🖂 Moliyaviy faoliyat 🛛 🗸 🗸 | Asosiy / Toʻlov farqi / Toʻlov farqini kiritish |             |                             |                                      |                                      |                                  |
| O Eng kam oylik            |                                                 |             |                             |                                      |                                      |                                  |
| O Stipendiya turi          | Guruhdagi talabalar                             |             |                             |                                      |                                      |                                  |
| O Shartnoma turi           | Telekommunikatsiya texnologiyalari              |             | x -                         | 5350100 - Telekommunikatsiya tex     | nologiyalari ("Telekommunikatsiyalar | ", "Teleradioeshittiris × 🔻      |
| O Shartnoma (bazaviy)      |                                                 |             |                             |                                      |                                      |                                  |
| O Shartnoma (xorijiy)      | Kunduzgi × 👻 210-20                             | тти         | × •                         | F.I.Sh. / Pasport / Kod boʻyicha qid | irish                                |                                  |
| O Shartnoma (oshirilgan)   |                                                 |             |                             |                                      |                                      |                                  |
| O Talaba UzASBO kodi       | # Talaba                                        | Ta'lim turi | Mutaxassislik               | Guruh                                | Fuqarolik                            |                                  |
| O Shartnoma berish         |                                                 | Bakalavr    | 5350100                     | 210-20 TTu                           | Fugaroligi voʻg shaxslar             | Kiritish                         |
| O To'lov monitoringi       | *                                               | Kunduzgi    | To'lov-shartnoma            | 220 20 110                           | r udaron Br yo d anasaran            |                                  |
| O To'lov farqi             | 2 BIR IKKI UCH                                  | Bakalavr    | 5350100<br>Toʻlov-shartnoma | 210-20 TTu                           | Fuqaroligi yoʻq shaxslar             | Kiritish                         |
| O Schet-faktura            |                                                 | Kultuzgi    | TO TOV-SHALLTOTTA           |                                      |                                      |                                  |

#### 2-расм. Талабалар рўйхати

Талабалар рўйхатидан талаба қаторига тегишли бўлган **Kiritish** тугмасини танлаш орқали талабанинг ўтган ўқув йили шартномасини таҳрирлаш ойнасига ўтинг. Ўтган ўқув йили шартномасини таҳрирлаш ойнасидаги маълумотларни қуйидагича шакллантиринг (3-расм).:

#### Шартнома маълумотлари:

- Shartnoma raqami майдонига ўтган ўқув йили шартнома рақамини киритинг;
- Sana майдонидан шартнома санасини танланг;
- Chegirma (%) майдони блок холатда;
- Shartnoma turi майдонидан шартнома турини танланг;
- Summa turi майдонидан сумма турини танланг;
- Shartnoma shakli майдонидан шартнома шаклини танланг;
- **Oylar** майдони блок холатда;

Таълим маълумотлари

- **Oʻquv yili** майдонидан ўтган ўқув йилини танланг;
- Kurs майдонидан талабанинг олдинги курсини танланг;
- Ta'lim shakli майдони блок холатда;
- **Ta'lim turi** майдони блок ҳолатда;
- Fakultet майдони блок холатда ;
- Mutaxassislik майдони блок холатда.

| HEMIS OTM                  |                                                   |                          |     |                                                 | Oʻzbekcha 🏾 🥐 JAMSHID ELOV<br>Buxgalteriya       |
|----------------------------|---------------------------------------------------|--------------------------|-----|-------------------------------------------------|--------------------------------------------------|
| 🖂 Moliyaviy faoliyat 🛛 🗸 🗸 | Asosiy / To'lov farqi / AAAAAA MAQSUDA ALIJONOVNA | / Shartnomani tahrirlash |     |                                                 |                                                  |
| O Eng kam oylik            |                                                   |                          |     |                                                 |                                                  |
| O Stipendiya turi          | Shartnoma ma'lumotlari                            |                          |     |                                                 |                                                  |
| O Shartnoma turi           | Chardrane manual                                  |                          |     | 6                                               | Charling (0)                                     |
| O Shartnoma (bazaviy)      |                                                   | Sana                     |     | Summa                                           | chegirma (%)                                     |
| O Shartnoma (xorijiy)      | 09/09/2020                                        | 2020-09-09               | ×   | 7000000                                         | 0                                                |
| O Shartnoma (oshirilgan)   | Shartnoma turi                                    | Summa turi               |     | Shartnoma shakli                                | Oylar                                            |
| O Talaba UzASBO kodi       | Bazavíy kontrakt × 🔻                              | Stipendiyasiz            | × * | 2 tomonlama × *                                 | 12 *                                             |
| O Shartnoma berish         |                                                   |                          |     |                                                 |                                                  |
| O To'lov monitoringi       |                                                   |                          |     |                                                 |                                                  |
| O Toʻlov farqi             | Ta'lim ma'lumotlari                               |                          |     |                                                 |                                                  |
| O Schet-faktura            | Oʻquv yili                                        | Kurs                     |     | Ta'lim shakli                                   | Ta'lim turi                                      |
| O Stipendiya bazaviy       | 2020-2021 × •                                     | 1-kurs                   | v   | Kunduzgi 🔹                                      | Bakalavr 👻                                       |
| Luul Statistika <          | Fakultet                                          |                          |     | Mutaxassislik                                   |                                                  |
| 🖂 Xabarlar 🛛 <             | Telekommunikatsiya texnologiyalari                |                          | Ŧ   | 5350100 - Telekommunikatsiya texnologiyalari (" | Telekommunikatsiyalar", "Teleradioeshittirish" 🔻 |
|                            |                                                   |                          |     |                                                 |                                                  |
|                            |                                                   |                          |     |                                                 |                                                  |
|                            |                                                   |                          |     |                                                 | Bekor O'chirish ✔ Saqlash                        |

3-расм. Шартномани тахрирлаш

Барча маълумотлар тўғри шакллантирилган бўлса **Saqlash** тугмасини танланг. Натижада талабага ўтган ўқув йили бўйича шартнома шаклланади ва тўловларни киритиш имкони хосил бўлади (4-расм)

| HEMIS OTM                  | =                                                 |                          |     |                                              | Oʻzbekcha 🗢 🥵 JAMSHID ELOV<br>Buxgalteriya         |
|----------------------------|---------------------------------------------------|--------------------------|-----|----------------------------------------------|----------------------------------------------------|
| 🖂 Moliyaviy faoliyat 🛛 🗸 🗸 | Asosiy / Toʻlov farqi / AAAAAA MAQSUDA ALIJONOVNA | / Shartnomani tahrirlash |     |                                              |                                                    |
| O Eng kam oylik            |                                                   |                          |     |                                              |                                                    |
| O Stipendiya turi          | Shartnoma ma'lumotlari                            |                          |     |                                              |                                                    |
| O Shartnoma turi           |                                                   |                          |     |                                              |                                                    |
| O Shartnoma (bazaviy)      | Sharthoma raqami                                  | Sana                     |     | Summa                                        | Chegirma (%)                                       |
| O Shartnoma (xorijiy)      | 09/09/2020                                        | 2020-10-05               | 🗰 🗙 | 700000.0000                                  | 0.0                                                |
| O Shartnoma (oshirilgan)   | Shartnoma turi                                    | Summa turi               |     | Shartnoma shakli                             | Oylar                                              |
| O Talaba UzASBO kodi       | Bazaviy kontrakt × 🔻                              | Stipendiyasiz            | × * | 2 tomonlama 🗙 🔻                              | 12 *                                               |
| O Shartnoma berish         |                                                   |                          |     |                                              |                                                    |
| O To'lov monitoringi       |                                                   |                          |     |                                              |                                                    |
| O To'lov farqi             | Ta'lim ma'lumotlari                               |                          |     |                                              |                                                    |
| O Schet-faktura            | Oʻquv yili                                        | Kurs                     |     | Ta'lim shakli                                | Ta'lim turi                                        |
| O Stipendiya bazaviy       | 2020-2021 × •                                     | 1-kurs                   |     | Kunduzgi                                     | Bakalavr                                           |
| Lull Statistika <          |                                                   |                          |     |                                              |                                                    |
| _                          | Fakultet                                          |                          |     | Mutaxassislik                                |                                                    |
| 🗹 Xabarlar 🛛 <             | Telekommunikatsiya texnologiyalari                |                          | Ψ.  | 5350100 - Telekommunikatsiya texnologiyalari | ("Telekommunikatsiyalar", "Teleradioeshittirish" 🔻 |
|                            |                                                   |                          |     |                                              |                                                    |
|                            |                                                   |                          |     |                                              |                                                    |
|                            | To'lov ma'lumotlari                               |                          |     |                                              | To'lovni kiritish                                  |

4-расм. Шартномани тахрирлаш ойнаси

**To'lovni kiritish** тугмасини танлаш орқали тўловни киритиш ойнасига ўтинг (5-расм). Тўловни киритиш ойнасида маълумотларни куйидагича шакллантиринг:

- Hujjat raqami майдонига тўлов хужжати ракамини киритинг;

- To'lov sanasi майдонидан тўлов санасини танланг;
- **Summa** майдонига тўланган суммани киритинг;
- To'lov izohi майдонига изоҳни киритинг.

| O Shartnoma berish   | Dazaviy kontrakt                        | superdiyasiz x v 2 tomonama     |                             | 12                                              |
|----------------------|-----------------------------------------|---------------------------------|-----------------------------|-------------------------------------------------|
| O To'lov monitoringi |                                         |                                 |                             |                                                 |
| O To'lov farqi       | Ta'lim ma'lumotlari                     |                                 |                             |                                                 |
| O Schet-faktura      | Oʻquv vili                              | Hujjat raqami                   |                             | Ta'lim turi                                     |
| O Stipendiya bazaviy | 2020-2021                               | 09/09/20                        | *                           | Bakalavr                                        |
| 📶 Statistika <       |                                         | To'lov sanasi                   |                             |                                                 |
| 🛛 Xabarlar 🛛 <       | Fakultet Telekommunikatsiya texnologiya | 2020-11-02                      | × siya texnologiyalari ("Te | elekommunikatsiyalar", "Teleradioeshittirish" 👻 |
|                      |                                         | Summa                           |                             |                                                 |
|                      |                                         | 8000000                         |                             |                                                 |
|                      | To'lov ma'lumotlari                     | To'lov izohi                    |                             | To'lovni kiritish                               |
|                      | Hujjat raqami                           | Bul koʻchirish orgali toʻlangan | Oʻzgartirilgan              | ı Faol                                          |
|                      |                                         |                                 |                             |                                                 |
|                      |                                         |                                 |                             |                                                 |
|                      | Jami                                    |                                 | _                           |                                                 |
|                      |                                         | Yopish 🗸 Saqlas                 | ash                         |                                                 |
|                      |                                         |                                 |                             |                                                 |
|                      |                                         |                                 |                             | Bekor O'chirish ✓ Saqlash                       |

5-расм. Тўловни киритиш

Тўлов маълумотлари шакллантирилгандан сўнг **Saqlash** тугмасини танланг. Натижада талабанинг ўтган ўқув йили бўйича шартнома тўлови тизимга киритилади (6-расм).

| HEMIS OTM                |                                               |                                |                   |                                                 | Oʻzbekcha 🗢 🦣 JAMSHID ELOV<br><sub>Buxgalteriya</sub> |
|--------------------------|-----------------------------------------------|--------------------------------|-------------------|-------------------------------------------------|-------------------------------------------------------|
| 🖂 Moliyaviy faoliyat 🛛 🗸 | Asosiy / Toʻlov farqi / AAAAAA MAQSUDA ALIJON | NOVNA / Shartnomani tahrirlash |                   |                                                 |                                                       |
| O Eng kam oylik          |                                               |                                |                   |                                                 |                                                       |
| O Stipendiya turi        | Shartnoma ma'lumotlari                        |                                |                   |                                                 |                                                       |
| O Shartnoma turi         |                                               |                                |                   |                                                 |                                                       |
| O Shartnoma (bazaviy)    | Shartnoma raqami                              | Sana                           |                   | Summa                                           | Chegirma (%)                                          |
| O Shartnoma (xorijiy)    | 09/09/2020                                    | 2020-09-09                     | 🚞 ×               | 700000.0000                                     | 0.0                                                   |
| O Shartnoma (oshirilgan) | Shartnoma turi                                | Summa turi                     |                   | Shartnoma shakli                                | Öylar                                                 |
| O Talaba UzASBO kodi     | Bazaviy kontrakt                              | × • Stipendiyasiz              | × Ŧ               | 2 tomonlama × 🔻                                 | 12 *                                                  |
| O Shartnoma berish       |                                               |                                |                   |                                                 |                                                       |
| O To'lov monitoringi     |                                               |                                |                   |                                                 |                                                       |
| O To'lov farqi           | Ta'lim ma'lumotlari                           |                                |                   |                                                 |                                                       |
| O Schet-faktura          | Oʻquv yili                                    | Kurs                           |                   | Ta'lim shakli                                   | Ta'lim turi                                           |
| O Stipendiya bazaviy     | 2020-2021                                     | × v 1-kurs                     | Ψ.                | Kunduzgi                                        | Bakalavr 👻                                            |
| 네 Statistika <           |                                               |                                |                   |                                                 |                                                       |
| - Vahadaa                | Fakultet                                      |                                |                   | Mutaxassislik                                   |                                                       |
|                          | Telekommunikatsiya texnologiyalari            |                                | Ŧ                 | 5350100 - Telekommunikatsiya texnologiyalari (" | Telekommunikatsiyalar", "Teleradioeshittirish" 🔻      |
|                          |                                               |                                |                   |                                                 |                                                       |
|                          | To'lov ma'lumotlari                           |                                |                   |                                                 | To'lovni kiritish                                     |
|                          |                                               |                                |                   |                                                 |                                                       |
|                          | Hujjat raqami                                 | To'lov sanasi                  | Summa             | Oʻzgartirilgan                                  | Faol                                                  |
|                          | 09/09/20                                      | 02.11.2020                     | 8 000 000,00 soʻm | 28.11.2021 17:3                                 | 5:28                                                  |
|                          | Jami                                          |                                | 8 000 000,00 soʻm |                                                 |                                                       |
|                          | 1-1 / jami 1 ta                               |                                |                   |                                                 |                                                       |
|                          |                                               |                                |                   |                                                 |                                                       |
|                          |                                               |                                |                   |                                                 | Bekor Oʻchirish 🗸 Saqlash                             |

6-расм. Талабанинг тўлов маълумотлари

Талабанинг тўловлари киритилгандан сўнг тизимнинг **Moliyaviy** faoliyat / Toʻlov farqi менюсини танлаш орқали талабанинг ҳақдор ёки қарздор эканлигини кўриш мумкин (7-расм).

| HEMIS OTM                  | =                                  |                      |                 |                             |                      |                          | Oʻzbekch              | • <i>2</i>   | A Bux         | MSHID ELOV<br>galteriya |
|----------------------------|------------------------------------|----------------------|-----------------|-----------------------------|----------------------|--------------------------|-----------------------|--------------|---------------|-------------------------|
| 🖂 Moliyaviy faoliyat 🛛 🗸 🗸 | Asosiy / To'lov farqi              |                      |                 |                             |                      |                          |                       |              |               |                         |
| O Eng kam oylik            |                                    |                      |                 |                             |                      |                          |                       |              |               |                         |
| O Stipendiya turi          | O Kiritish                         | LSh. / Pasport / Kod | boʻvicha qidiri | sh                          |                      |                          |                       |              |               |                         |
| O Shartnoma turi           |                                    |                      |                 |                             |                      |                          |                       |              |               |                         |
| O Shartnoma (bazaviy)      | Telekommunikatsiya texnologiyalari |                      |                 | × •                         | 5350100 - Telekommu  | nikatsiya texnologiyalar | i ("Telekommunikatsiy | alar", "Tele | radioeshittir | is × •                  |
| O Shartnoma (xorijiy)      |                                    |                      |                 |                             |                      |                          |                       |              |               |                         |
| O Shartnoma (oshirilgan)   | Bakalavr                           | × • Kui              | nduzgi          | × *                         | Oʻquv yilini tanlang | ,                        | Guruhni tanla         | ing          |               | -                       |
| O Talaba UzASBO kodi       |                                    |                      |                 |                             |                      |                          |                       |              |               |                         |
| O Shartnoma berish         | # Talaba                           | Mutaxassislik        | Oʻquv yili      | Shartnoma turi              | Shartnoma raqami     | Summa                    | To'landi              | Qarz         |               | Faol                    |
| O To'lov monitoringi       | AAAAAAA MAQSUDA ALIJONOVNA         | Bakalavr             | 2020-2021       | Bazaviy kontrakt            | 09/09/2020           | 7 000 000,00 soʻm        | 8 000 000.00 soʻm     | -1 000 00    | 0,00 soʻm     |                         |
| 🔵 To'lov farqi             | Kunduzgi                           | 5350100              | 1-kurs          | 2 tomonlama / Stipendiyasiz | 09.09.2020           | 0/12                     | 0 000 000,00 00 11    | Haqdor       |               |                         |
| O Schet-faktura            | 1-1 / jami 1 ta                    |                      |                 |                             |                      |                          |                       |              |               |                         |

# 7-расм. Талабанинг тўлов фарқи маълумоти

Юқорида келтирилган кетма-кетлик асосида талабаларнинг қарздорлик ёки ҳақдорлик маълумотларини шакллантириб олинг.

# Талабанинг қарздорлик ёки ҳақдорлик маълумотларини таҳрирлаш

Талабанинг қарздорлик ёки ҳақдорлик маълумотларини таҳрирлаш учун тизимнинг **Moliyaviy faoliyat** / **Toʻlov farqi** менюсини танлаш орқали талабалар рўйхатига ўтинг (7-расм). Талабалар рўйхатидан талабани танлаш орқали талаба шартномасини таҳрирлаш ойнасига ўтинг (6-расм):

Шартнома маълумотларини тахрирлаш учун:

1) Shartnoma ma'lumotlari ёки Ta'lim ma'lumotlari қисмида жойлашған маълумотлар устида таҳрирлаш ишларини бажаринг ва Saqlash тугмасини танланг. Натижада шартнома таҳрирланади.

Тўлов маълумотларини тахрирлаш учун:

2) To'lov ma'lumotlari қисмидан ҳужжат рақамини танлаш орқали тўлов маълумотларини таҳрирлаш ойнасига ўтинг (8-расм).

|                      | Second and a second and a second a second a s | is consistent with the second second s | Shurthonna Shurth          |                             | o y tai                                      |
|----------------------|----------------------------------------------------------------------------------------------------|----------------------------------------------------------------------------------------------------|----------------------------|-----------------------------|----------------------------------------------|
| O Talaba UzASBO kodi | Bazaviy kontrakt                                                                                                    |                                                                                                    |                            | × *                         | 12 *                                         |
| O Shartnoma berish   |                                                                                                    | 09/09/20 / 09/09/2020                                                                                                    | *                          |                             |                                              |
| O To'loy monitoringi |                                                                                                    |                                                                                                    |                            |                             |                                              |
| O To'lov farqi       | Ta'lim ma'lumotlari                                                                                                    | Hujjat raqami                                                                                                    |                            |                             |                                              |
| O Schet-faktura      | O'auv vili                                                                                                    | 09/09/20                                                                                                    |                            |                             | Ta'lim turi                                  |
| O Stipendiya bazaviy |                                                                                                    | To'lov sanasi                                                                                                    |                            |                             | Bakalavr *                                   |
| al Statistika K      |                                                                                                    | 2020-11-02                                                                                                    | 🖀 🗙                        |                             |                                              |
| 🖀 Xabarlar 🛛 🔾       | Telekommunikatsiya texnologiya                                                                                                    | Summa<br>800000.0000                                                                                                    |                            | siya texnologiyalari ("Tele | kommunikatsiyalar", "Teleradioeshittirish" + |
|                      | To'lov ma'lumotlari                                                                                                    | <b>To'lov İzohi</b><br>Pul ko'chirish orqali to'langan                                                                                                    |                            |                             | To'lovní kiritish                            |
|                      | Hujjat raqami 🔺                                                                                                    |                                                                                                    |                            | Oʻzgartirilgan              | Faol                                         |
|                      |                                                                                                    |                                                                                                    | li.                        | 28.11.2021 17:35:           | 28 🔘                                         |
|                      | Jami                                                                                                    |                                                                                                    |                            |                             |                                              |
|                      | 1-1 / jami 1 ta                                                                                                    |                                                                                                    | Yopish Oʻchirish 🗸 Saqlash |                             |                                              |
|                      |                                                                                                    |                                                                                                    |                            |                             |                                              |

8-расм. Тўлов маълумотларини тахрирлаш

Тўлов маълумотларини тахрирлаш ойнасидан тахрирлаш амалини бажаринг ва **Saqlash** тугмасини танлаш орқали маълумотларни сақланг. Натижада тўлов маълумотлари тахрирланади.

## Талабанинг қарздорлик ёки ҳақдорлик маълумотларини ўчириш

Талабанинг қарздорлик ёки ҳақдорлик маълумотларини ўчириш учун тизимнинг Moliyaviy faoliyat / Toʻlov farqi менюсини танлаш орқали талабалар рўйхатига ўтинг (7-расм). Талабалар рўйхатидан талабани танлаш орқали талаба шартномасини таҳрирлаш ойнасига ўтинг (6-расм):

Тўлов маълумотларини ўчириш учун:

1) To'lov ma'lumotlari қисмидан ҳужжат рақамини танлаш орқали тўлов маълумотларини таҳрирлаш ойнасига ўтинг ва O'chirish тугмасини танлаш орқали тўлов маълумотларини ўчиринг (8-расм).

Шартнома маълумотларини ўчириш учун:

2) Тўлов маълумотлари ўчирилгандан сўнг 6-расмда келтирилган талабанинг тўлов маълумотларини тахрирлаш ойнасидан O'chirish тугмасини танлаш орқали маълумотни ўчиринг.

Муҳим! Талабанинг тўлов маълумотлари киритилмаган бўлса 3-расмда келтирилган шартномани таҳрирлаш ойнасидан **O'chirish** тугмасини танлаш орқали шартномани ўчириш мумкин. Агар талабанинг тўлов маълумотлари киритилган бўлса биринчи тўлов маълумотлари ўчирилгандан сўнг шартнома маълумотларини ўчириш мумкин бўлади.